# Личный кабинет Ассоциации "Руслом.ком"

Начало работы, обзор блоков.

## Ссылка на вход в личный кабинет размещена на сайте Ассоциации или можно зайти по кликнув <u>сюда</u>.

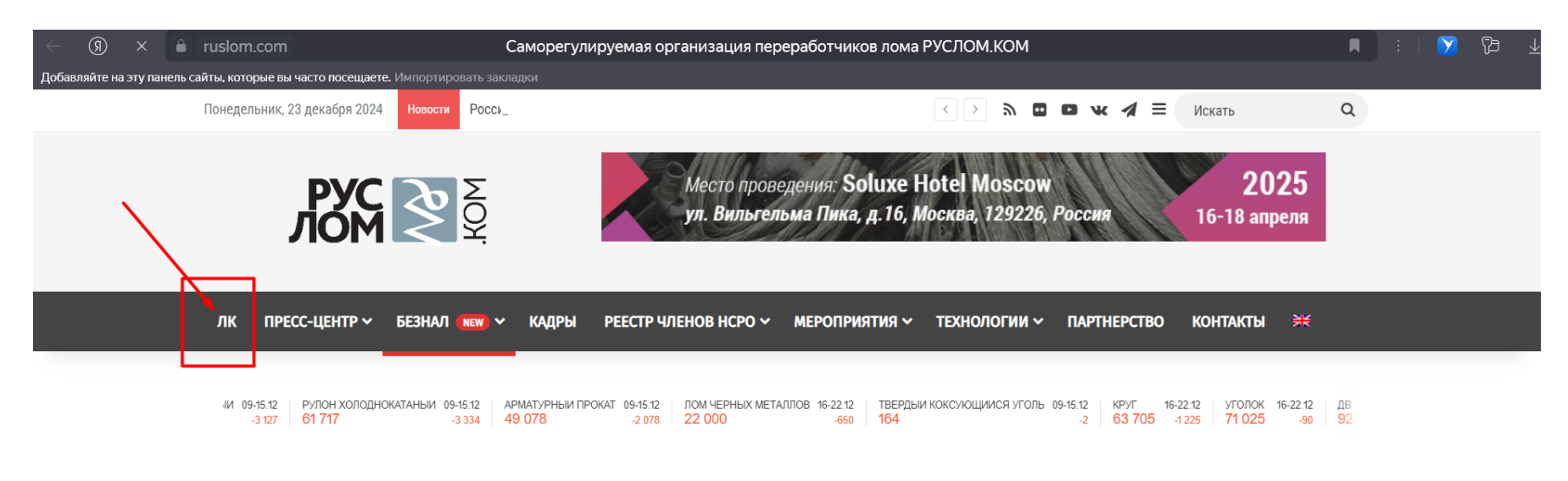

| АССОЦИАЦИЯ НСРО «РУСЛОМ.КОМ» 📄                                                                                                    | Новости Все Аналитика Важная информация                                                                  | Вебинары Законодательство Коронавирус ••• <                                                                                                    |
|----------------------------------------------------------------------------------------------------|----------------------------------------------------------------------------------------------------|----------------------------------------------------------------------------------------------------|
| Справка и структура<br>Об отрасли<br>Президиум<br>Администрация<br>Законодательство<br>Специализированные органы<br>Решения органов управления<br>Компенсационный фонд<br>Реестр членов НСРО<br>Документы НСРО<br>Вступление в НСРО | Россия и Узбекистан продолжат работу<br>над проектом «Агроэкспресс»<br>в 2025 году<br>Отраслевые новости | В Ассоциация НСРО «РУСЛОМ.КОМ» © 23.12.2024 № 0 Россия и Узбекистан продолжат работу над проектом «Агроэкспресс» в 2025 году На площадке Минэкономразвития России под председательством заместителя Министра Дмитрия Вольвача состоялось совещание по проекту «Агроэкспресс» с Республикой Узбекистан. Участники встречи подробно обсудили вопросы формирования грузовой базы, а также вопросы таможенного, ветеринарного и фитосанитарного контроля в отношении |

### После прохода по ссылке вы на окне ввода логина и пароля (его можно получить у вашего менеджера по запросу)

| $\leftarrow$ | R        | Ç      |      | sro.ruslom.com        | Войти в систему   Ассоциация НСРО «РУСЛОМ.КОМ» |  |  |  | Y | ß |  |
|--------------|----------|--------|------|-----------------------|------------------------------------------------|--|--|--|---|---|--|
| Добавл       | пяйте на | эту па | нель | сайты, которые вы час | посещаете. Импортировать закладки              |  |  |  |   |   |  |
|              |          |        |      |                       |                                                |  |  |  |   |   |  |
|              |          |        |      |                       |                                                |  |  |  |   |   |  |
|              |          |        |      |                       |                                                |  |  |  |   |   |  |
|              |          |        |      |                       | <b>PXG</b> 🗟 §                                 |  |  |  |   |   |  |
|              |          |        |      |                       |                                                |  |  |  |   |   |  |
|              |          |        |      |                       |                                                |  |  |  |   |   |  |
|              |          |        |      |                       | Email                                          |  |  |  |   |   |  |
|              |          |        |      |                       | Парад                                          |  |  |  |   |   |  |
|              |          |        |      |                       | Обазательное лла заполнения поле               |  |  |  |   |   |  |
|              |          |        |      |                       |                                                |  |  |  |   |   |  |
|              |          |        |      |                       | Войти в систему                                |  |  |  |   |   |  |
|              |          |        |      |                       | Забыли пароль?                                 |  |  |  |   |   |  |
|              |          |        |      |                       |                                                |  |  |  |   |   |  |
|              |          |        |      |                       |                                                |  |  |  |   |   |  |
|              |          |        |      |                       |                                                |  |  |  |   |   |  |
|              |          |        |      |                       |                                                |  |  |  |   |   |  |
|              |          |        |      |                       |                                                |  |  |  |   |   |  |
|              |          |        |      |                       |                                                |  |  |  |   |   |  |
|              |          |        |      |                       |                                                |  |  |  |   |   |  |
|              |          |        |      |                       |                                                |  |  |  |   |   |  |
|              |          |        |      |                       |                                                |  |  |  |   |   |  |
|              |          |        |      |                       |                                                |  |  |  |   |   |  |

© 2012–2024, Ассоциация «Национальная Саморегулируемая Организация Предприятий по Обращению с Ломом Металлов, Отходами Производства и Потребления»

Далее пройдемся по блокам, при входе вы попадаете на свой рабочий стол(**1**.главное) личного кабинета, он может быть настроен под себя, в нем так же будут отображаться новые события, что то можно скрыть, переместить ли добавить.

Помимо событий тут видны ваши обращения в Ассоциацию, их статусы, можно делать заметки в поле ниже и т.д.

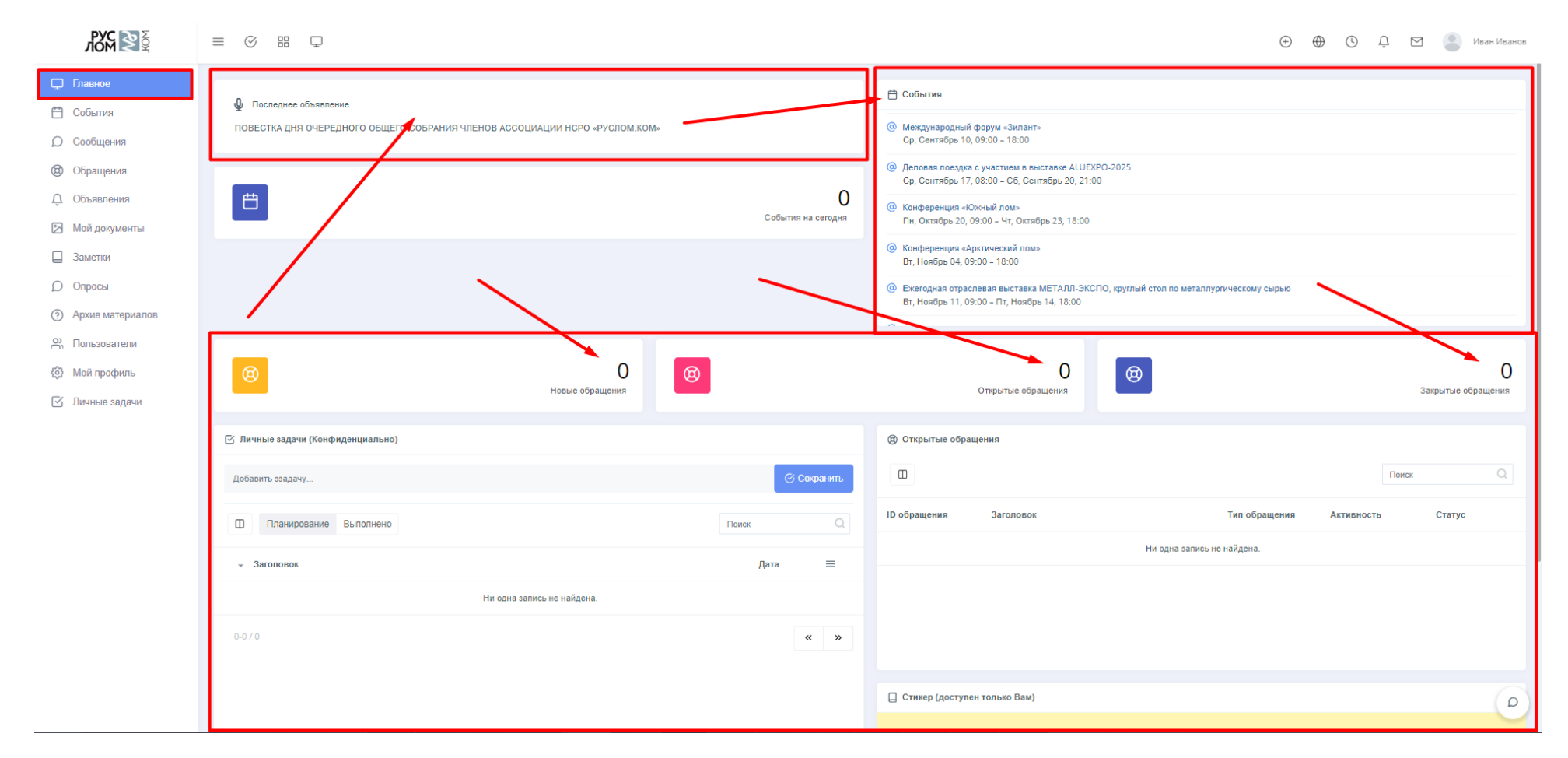

#### Блок 2- События.

Работает как календарь, вы сможете всегда быть в курсе предстоящих событий, так же вы получите уведомление о них на почту.

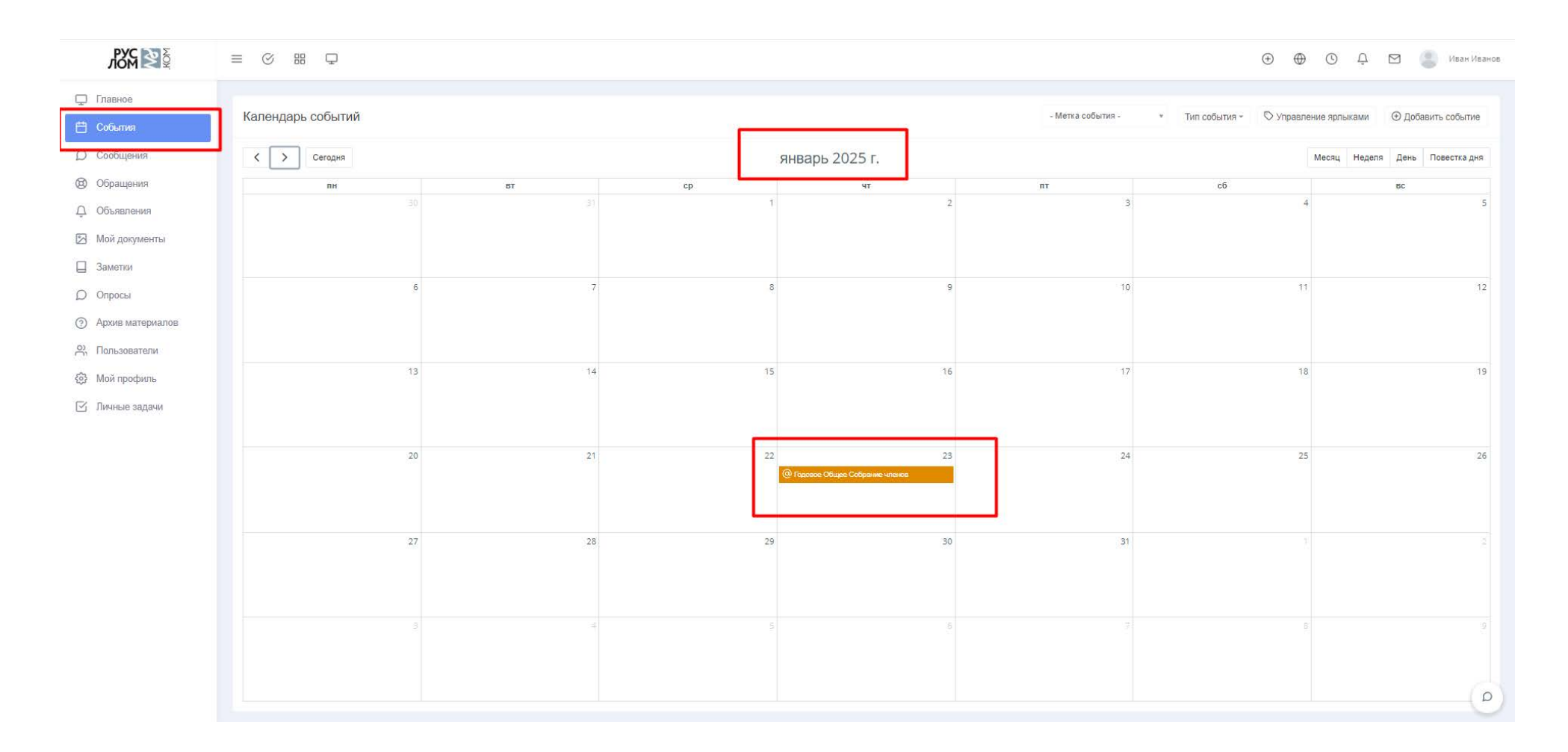

#### Блок 2 (события).

При раскрытии блока можно увидеть более полную информацию и скачать файлы, документы, буклеты и тд., а так же в поле ниже вы можете принять это событие или если не сможете посетить отклонить.

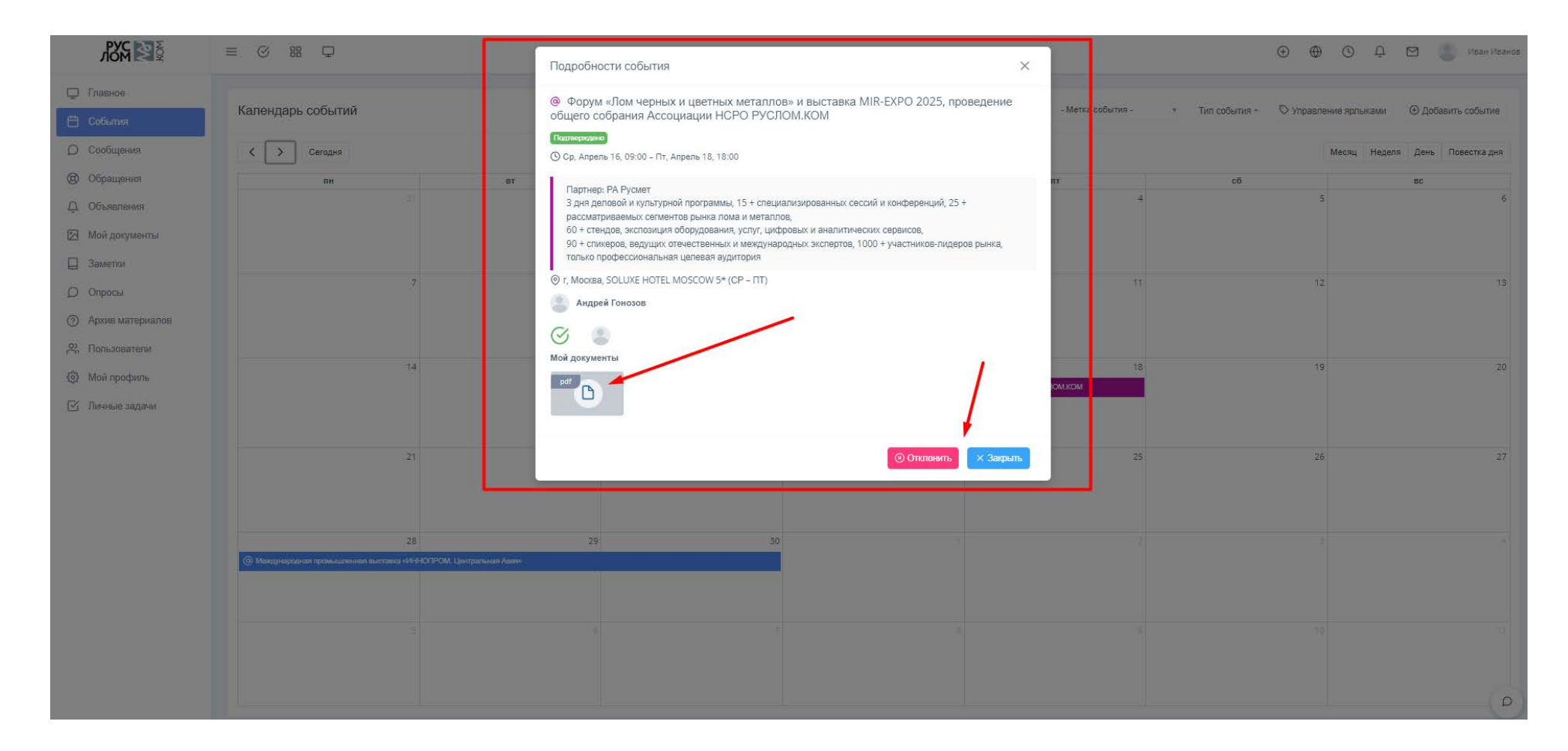

Блок 3 сообщения. В этом блоке вы ведете диалог с коллегами из ассоциации, поле написать будет активно после создания запроса, так же всегда активен контакт администратора. Внизу справа так же доступен чат, он есть на всех страницах, там вы можете написать сотрудником кто сейчас онлайн.

|                                                                                                    |                                      |                     |                            |       |          |                                 | ) († | ΰ 🛛 | Иван Иванов |
|----------------------------------------------------------------------------------------------------|--------------------------------------|---------------------|----------------------------|-------|----------|---------------------------------|------|-----|-------------|
| <ul> <li>Главное</li> <li>События</li> <li>Сообщения</li> <li>Обращения</li> </ul>                     | Написать<br>Входящие<br>Отправленные | Входящие 10 ▼ 0.070 | Чи одна запись не найдена. | Поиск | Q<br>« » | Выбрать сообщение для просмотра |      |     |             |
| Объявления     Мой документы     Заметки     Опросы     Архика Матариалара                             |                                      |                     |                            |       |          |                                 |      |     |             |
| <ul> <li>Фрхив материалов</li> <li>Пользователи</li> <li>Мой профиль</li> <li>Личные задачи</li> </ul> |                                      |                     |                            |       |          |                                 |      |     |             |
|                                                                                                    |                                      |                     |                            |       |          |                                 |      |     |             |
|                                                                                                    |                                      |                     |                            |       |          |                                 |      |     |             |
|                                                                                                    |                                      |                     |                            |       |          |                                 |      |     | ρ           |

### Блок 4 (Обращения). Тут вы можете отправить запрос в соответствующий отдел и прикрепить файл если это требуется. Пример ниже.

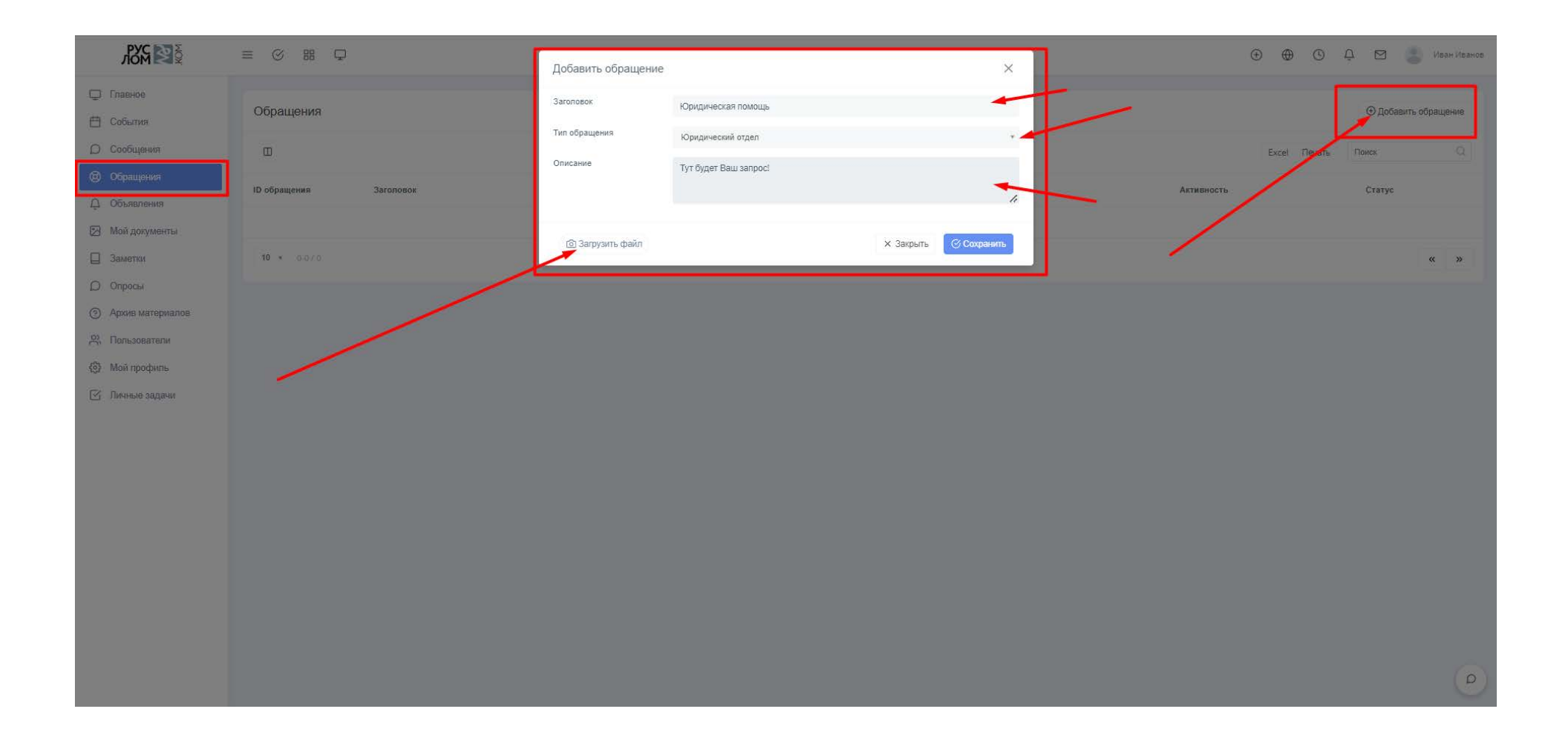

#### 5. Блок объявления. Тут будут отображаться общие статьи, информация с многостраничным архивом.

|                                  | $\equiv$ $\otimes$ $\mathbb{H}$ $\bigtriangledown$                                                                                        | $\oplus$ $\oplus$ | ¢ Û   |                | Иван Иванов |
|----------------------------------|----------------------------------------------------------------------------------------------------|-------------------|-------|----------------|-------------|
| 🖵 Главное                        |                                                                                                    |                   |       |                |             |
| 🛱 События                        | Объявления                                                                                                    |                   |       |                |             |
| О Сообщения                      |                                                                                                    | г                 | ечать | Поиск          | Q           |
| 🕲 Обращения                      | Заголовок                                                                                                    | Дата началя       |       | Дата окончания |             |
| <u> </u>                         | ПОВЕСТКА ДНЯ ОЧЕРЕДНОГО ОБЩЕГО СОБРАНИЯ ЧЛЕНОВ АССОЦИАЦИИ НСРО «РУСЛОМ. КОМ»                                                              | 10.06.2024        |       | 27.06.2024     |             |
| 🗁 Мой документы                  | Подписано соглашение о приоритетном партнерстве между РУСЛОМ.КОМ и Ближневосточным бюро рециклинга (Bureau of Middle East Recycling), OA3 | 16.05.2024        |       | 31.05.2024     |             |
| Заметки                          | 10 - 1.2/2                                                                                                    |                   |       | "              | 1           |
| Опросы                           |                                                                                                    |                   |       | w.             |             |
| <ul> <li>Дользователи</li> </ul> |                                                                                                    |                   |       |                |             |
| Мой профиль                      |                                                                                                    |                   |       |                |             |
| 🗹 Личные задачи                  |                                                                                                    |                   |       |                |             |
|                                  |                                                                                                    |                   |       |                |             |
|                                  |                                                                                                    |                   |       |                |             |
|                                  |                                                                                                    |                   |       |                |             |
|                                  |                                                                                                    |                   |       |                |             |
|                                  |                                                                                                    |                   |       |                |             |
|                                  |                                                                                                    |                   |       |                |             |
|                                  |                                                                                                    |                   |       |                |             |
|                                  |                                                                                                    |                   |       |                |             |
|                                  |                                                                                                    |                   |       |                |             |
|                                  |                                                                                                    |                   |       |                |             |

#### Объявления. Стр 2. Как пример. Так же как и на сайте можно зайти ознакомиться и скачать файлы.

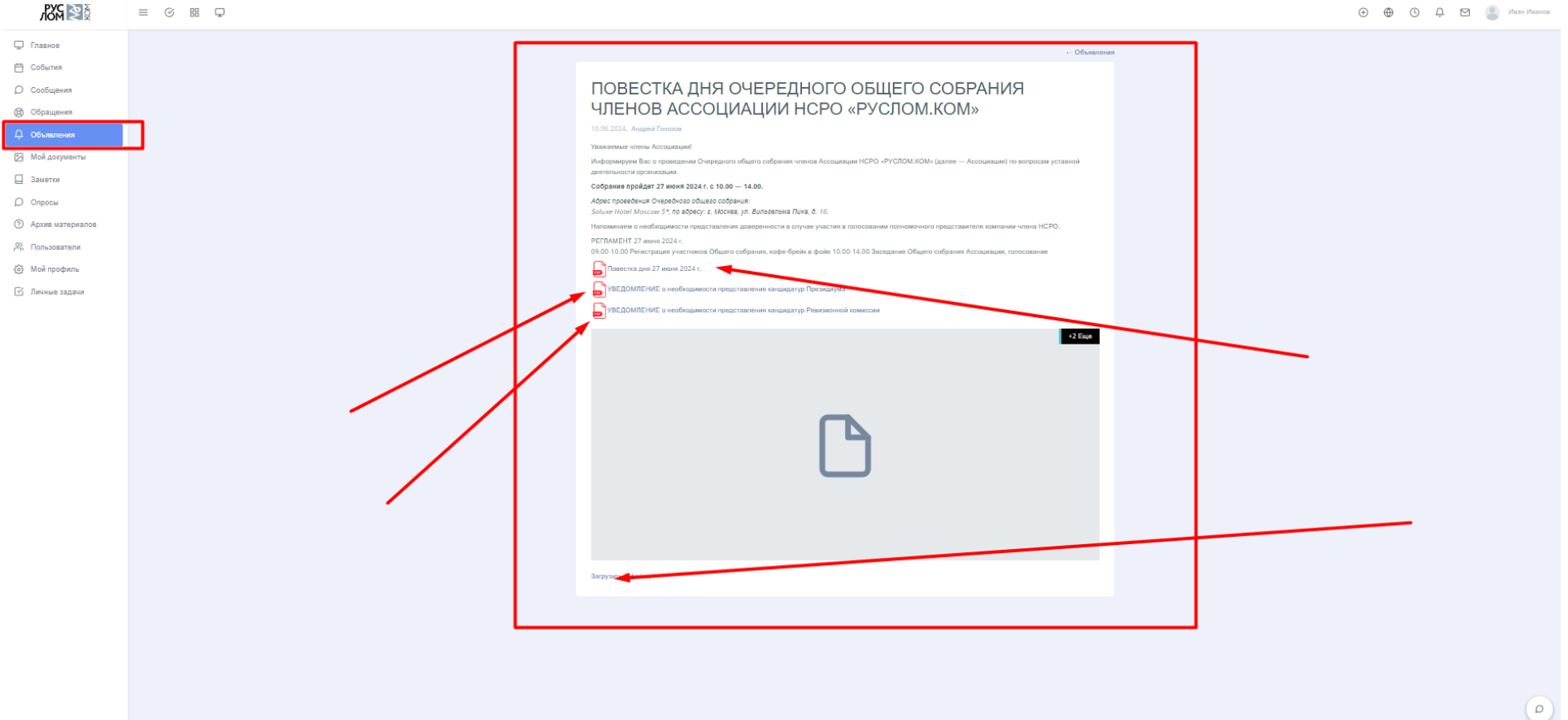

Блок 6- Мои документы. У каждой учетной записи будет этот раздел, тут можно посмотреть отправленные вам файлы, или отправить документы в Ассоциацию, к примеру бюллетень для голосования, так же на скрине видно что будет структура папок.

| NOM NO                                           | ≡ ⊘ ₩ ₽             |        |                            |               | 🕀 💮 С С 😢 Иван Иванов |
|--------------------------------------------------|---------------------|--------|----------------------------|---------------|-----------------------|
| 🖵 Главное                                        | Список файлов Папки |        |                            |               | Добавить файлы        |
| События                                          |                     |        |                            |               | Evrel Deurse Daum     |
| <ul> <li>Сообщения</li> <li>Обращения</li> </ul> |                     |        |                            |               | LALE TIENDE TARK SA   |
| Д Объявления                                     | ID - Мой документ   | Размөр | Загружен                   | Дата создания | =                     |
| 🖂 Мой документы                                  |                     |        | Ни одна запись не найдена. |               |                       |
| 🔲 Заметки                                        | 10 • 0-0/0          |        |                            |               | ~~ >>                 |
| Опросы                                           |                     |        |                            |               |                       |
| Э Архив материалов                               |                     |        |                            |               |                       |
| Пользователи Каз Мой профиль                     |                     |        |                            |               |                       |
| 🖉 Личные задачи                                  |                     |        |                            |               |                       |
|                                                  |                     |        |                            |               |                       |
|                                                  |                     |        |                            |               |                       |
|                                                  |                     |        |                            |               |                       |
|                                                  |                     |        |                            |               |                       |
|                                                  |                     |        |                            |               |                       |
|                                                  |                     |        |                            |               |                       |
|                                                  |                     |        |                            |               |                       |
|                                                  |                     |        |                            |               |                       |
|                                                  |                     |        |                            |               |                       |
|                                                  |                     |        |                            |               |                       |
|                                                  |                     |        |                            |               |                       |
|                                                  |                     |        |                            |               |                       |
|                                                  |                     |        |                            |               |                       |
|                                                  |                     |        |                            |               |                       |
|                                                  |                     |        |                            |               |                       |
|                                                  |                     |        |                            |               |                       |
| javascript:;                                     |                     |        |                            |               | 0                     |

#### Блок 7. Заметки. Тут Вы можете создавать свои заметки.

| RXX S                                                | = 3 # Q                   | Добавить заметку                   | ×                   | 0 0 0 0 0 0 viewe                        |
|------------------------------------------------------|---------------------------|------------------------------------|---------------------|------------------------------------------|
| Ф Главное                                            | Заметки (Конфиденциально) | 3aronceor.                         |                     | © Управление кольками © Добавить зачетку |
| О Сорбщения                                          |                           | Описание                           |                     | Tune 13                                  |
| <ul> <li>Обращения</li> <li>Обращения</li> </ul>     | Дата соцдания Загоровон   |                                    |                     | Мой дохументы 🗮                          |
| 🔀 Мойдокументы                                       |                           |                                    |                     |                                          |
| 🔲 замети                                             | We share                  |                                    |                     | <b>x x</b>                               |
| <ul> <li>Опросы</li> <li>Архие материалов</li> </ul> |                           |                                    | le le               |                                          |
| Р. Попълователи                                      |                           | Ярлыки                             |                     |                                          |
| Мой профиль                                          |                           | (anno 1997)                        |                     |                                          |
| 🖾 Пачиње задачи                                      |                           | <ul> <li>Загрузить факл</li> </ul> | X 3arpsms Comparems |                                          |
|                                                      |                           |                                    |                     |                                          |
|                                                      |                           |                                    |                     |                                          |
|                                                      |                           |                                    |                     |                                          |
|                                                      |                           |                                    |                     |                                          |
|                                                      |                           |                                    |                     |                                          |
|                                                      |                           |                                    |                     |                                          |
|                                                      |                           |                                    |                     |                                          |
|                                                      |                           |                                    |                     |                                          |
|                                                      |                           |                                    |                     |                                          |
|                                                      |                           |                                    |                     |                                          |
|                                                      |                           |                                    |                     |                                          |
|                                                      |                           |                                    |                     |                                          |
|                                                      |                           |                                    |                     |                                          |
|                                                      |                           |                                    |                     | (D)                                      |

Блок 8 Опросы. В этом блоке Вы будете видеть наши опросы, а так же можете сами создать опрос, который увидят все члены Ассоциации.

| NOM NO                 | = 0 # Q               | Создать опрос          |                           |          | ×      |                                          |                 | • • •         | 948       | Constant      |
|------------------------|-----------------------|------------------------|---------------------------|----------|--------|------------------------------------------|-----------------|---------------|-----------|---------------|
| 💭 - Главное            |                       | Заголовак              | Uto BL XOTATE ODOORTS?    |          | _      |                                          |                 |               |           | -             |
| 🖰 События              | Unpocsi               | Описание               |                           |          | _      |                                          |                 |               | 20        | Создать опрос |
| D Сообщения            | 🔲 Алтивный Неастивный | a gradient             | - Of Incanne              |          |        |                                          |                 | Excel Fleva   | ать Лонся |               |
| 🕲 Обращеная            |                       | Срох действия истекает | Constanting of the second |          |        |                                          |                 | Срок действия |           |               |
| Д Объявления           | 3aronosox             |                        | Срок деиствия истекает    |          |        | <ul> <li>Создано пользователе</li> </ul> | и Дата создания | истикавт      | Статус    | ( <b>#</b>    |
| 🛃 Мой документы        |                       |                        |                           | х Отмена | OFLINH |                                          |                 |               |           |               |
| 🔲 Заметки              | 10 · 35//6            |                        |                           |          |        |                                          |                 |               |           | « »)          |
| D Спросы               |                       |                        |                           |          |        |                                          |                 |               |           |               |
| (2) Архив материалов   |                       |                        |                           |          |        |                                          |                 |               |           |               |
| <u>Р.</u> Пользователи |                       |                        |                           |          |        |                                          |                 |               |           |               |
| (6) Мой профиль        |                       |                        |                           |          |        |                                          |                 |               |           |               |
| 🗵 Личные задачи        |                       |                        |                           |          |        |                                          |                 |               |           |               |
|                        |                       |                        |                           |          |        |                                          |                 |               |           |               |
|                        |                       |                        |                           |          |        |                                          |                 |               |           |               |
|                        |                       |                        |                           |          |        |                                          |                 |               |           |               |
|                        |                       |                        |                           |          |        |                                          |                 |               |           |               |
|                        |                       |                        |                           |          |        |                                          |                 |               |           |               |
|                        |                       |                        |                           |          |        |                                          |                 |               |           |               |
|                        |                       |                        |                           |          |        |                                          |                 |               |           |               |
|                        |                       |                        |                           |          |        |                                          |                 |               |           |               |
|                        |                       |                        |                           |          |        |                                          |                 |               |           |               |
|                        |                       |                        |                           |          |        |                                          |                 |               |           |               |
|                        |                       |                        |                           |          |        |                                          |                 |               |           |               |
|                        |                       |                        |                           |          |        |                                          |                 |               |           |               |
|                        |                       |                        |                           |          |        |                                          |                 |               |           |               |
|                        |                       |                        |                           |          |        |                                          |                 |               |           |               |
|                        |                       |                        |                           |          |        |                                          |                 |               |           |               |
|                        |                       |                        |                           |          |        |                                          |                 |               |           |               |
|                        |                       |                        |                           |          |        |                                          |                 |               |           |               |
|                        |                       |                        |                           |          |        |                                          |                 |               |           | 0             |

Блок 9. Архив материалов. Это и база знаний и раздел с аналитикой и как видно на скрине сюда так же будут помещены итоги заседаний. Раздел будет дополняться.

| Q. Найдите свой вопрос |   | Архив материалов      |  |
|------------------------|---|-----------------------|--|
|                        | C | ) Найдите свой вопрос |  |
|                        |   |                       |  |

#### Блок 9. Архив материалов. Стр 2 Пример структуры Аналитики.

| Q Найдите свой вопрос |                               |
|-----------------------|-------------------------------|
| Категории             | Апалитика                     |
| Ассоциация            |                               |
| Аналитика             |                               |
| Госрегулирование      | Э Ежедневный мониторинг 2024  |
|                       | Э Ежемесячный мониторинг 2023 |
|                       | Э Ежемесячный мониторинг 2024 |
|                       | Экспресс-обзоры 2024          |
|                       | Экспресс-обзоры 2025          |
|                       | Экспресс-обзоры 2023          |
|                       | Э Ежедневный мониторинг 2023  |
|                       | Э Ежедневный мониторинг 2025  |
|                       |                               |
|                       |                               |
|                       |                               |
|                       |                               |
|                       |                               |

#### Блок 9. Архив материалов. Стр 2 Пример структуры Ассоциация.

|                                             | / tooodiladini                                                                                                    |
|---------------------------------------------|----------------------------------------------------------------------------------------------------|
| Категории                                   |                                                                                                    |
| Ассоциация                                  | (h) / Ассоциация                                                                                                    |
| Ассоциация<br>Аналитика<br>Госрегулирование | <ul> <li>Ассоциация</li> <li>Об Ассоциация</li> <li>Об Ассоциация</li> <li>Финансы: банки и платежные сервисы</li> <li>Контакты Ассоциация</li> <li>Контакты Ассоциация</li> <li>Структура Ассоциация</li> <li>Компенсационный фонд</li> <li>Пресс-центр</li> <li>Партнерство</li> <li>Членство</li> <li>Документы НСРО</li> <li>Документы НСРО</li> <li>Протоколы</li> <li>Отчеты Комитегов</li> <li>Отчеты Комитегов</li> <li>Отчеты Президента на Общем собрания</li> <li>Бухгалтерская (финансовая отчетность)</li> <li>Положения о специализированных органах</li> <li>Пан реализации приоритетных направлений деятельности Ассоциации</li> </ul> |

### Блок Пользователи, тут вы можете отправить приглашение вашим коллегам и дать им доступ.

|               |             |              |         | ⊕ ⊕ © Ļ        | 🗹 🕘 Иван Иванов       |
|---------------|-------------|--------------|---------|----------------|-----------------------|
| Пользователи  |             |              |         | ٥              | Отправить приглашение |
|               |             |              |         | Excel Печато Г | Тоиск Q               |
| Имя           | ^ Должность | Email        | Телефон | Skype          | Разрешения            |
| В Иван Иванов |             | Ivan@mail.ru |         |                | ್                     |
| 10 ~ 1-1 / 1  |             |              |         |                | < 1 >                 |
|               |             |              |         |                |                       |
|               |             |              |         |                |                       |
|               |             |              |         |                | ۵                     |

#### Вводите e-mail коллеги, выбираете доступ и нажимаете отправить.

| ≡ ⊘ ₩ ₽      | Отправить приглашен                | ие                                                                          | ×       | ÷ •          | 🗘 🖾 🧶 Иван Иванов     |
|--------------|------------------------------------|-----------------------------------------------------------------------------|---------|--------------|-----------------------|
| Пользователи | Пригласить пользователя<br>для ПТК | v1905651245@gmail.com                                                       | -       |              | Отправить приглашение |
| Ξ            | Разрешения                         |                                                                             | _       | Excel Печать | Поиск Q               |
| Имя          | Может получить доступ ко<br>всему  |                                                                             | ЭН      | Skype        | Разрешения            |
| Иван Иванов  |                                    | <ol> <li>Примечание: основной контакт получит полные разрешения.</li> </ol> | _       | ÷            | .C <sup>6</sup>       |
| 10 × 14173   |                                    | Х Закрыть 🛛 🛛 От                                                            | править |              | < 1 >                 |

#### Вариант ограниченного доступа

| ≡ ⊘ # ₽      | Отправить приглашен                | 1e                         | × |    | + • •        | Ф 🛛 🧶 Иван Иванов     |
|--------------|------------------------------------|----------------------------|---|----|--------------|-----------------------|
| Пользователи | Пригласить пользователя<br>для ПТК | v1905651245@gmail.com      |   |    |              | Отправить приглашение |
|              | Разрешения                         |                            |   |    | Excel Печать | Поиск                 |
| Имя          | Может получить доступ ко<br>всему  |                            |   | рн | Skype        | Разрешения            |
| Иван Иванов  | Только доступ                      | 1                          |   |    |              | ø                     |
| 10 ~ 1-1 / 1 |                                    | Объявления<br>Договоры     |   |    |              | < 1 >                 |
|              |                                    | События<br>Предложения     |   |    |              |                       |
|              |                                    | Брифы<br>Счета<br>Полянски |   |    |              |                       |
|              |                                    | - I GAINGUN                |   |    |              |                       |
|              |                                    |                            |   |    |              |                       |
|              |                                    |                            |   |    |              |                       |
|              |                                    |                            |   |    |              |                       |
|              |                                    |                            |   |    |              |                       |
|              |                                    |                            |   |    |              |                       |
|              |                                    |                            |   |    |              | U                     |

Блоки 10-12. Эти блоки включают себя настройки учетной записи, так же вы можете дополнить/изменить данные о себе, организации, соц. сетях и тд. Блок личные задания еще в доработке.

| Row Sale         |              |             |              |         | •     | 🕚 📮 🖾 🧾 Иалы Иванов     |
|------------------|--------------|-------------|--------------|---------|-------|-------------------------|
| Главное События  | Пользователи |             |              |         |       | 🖾 Отправить приглашение |
| О Сообщения      | Ξ            |             |              |         | Excel | Печать Локох Q          |
| 🕲 Обращения      | Имя          | - Должность | Email        | Телефон | Skype | Разрешения              |
| Объявления       | Иван Иванов  |             | Natification |         |       | (d)                     |
| Мой документы    |              |             |              |         |       |                         |
| Заметки          | 10 * 11/1    |             |              |         |       | 4K 1 39                 |
| Архие материалов |              |             |              |         |       |                         |
| 😤 Пользователи   |              |             |              |         |       |                         |
| Мой профиль      |              |             |              |         |       |                         |
| 🖾 Личные задачи  |              |             |              |         |       |                         |
|                  |              |             |              |         |       |                         |
|                  |              |             |              |         |       |                         |
|                  |              |             |              |         |       |                         |
|                  |              |             |              |         |       |                         |
|                  |              |             |              |         |       |                         |
|                  |              |             |              |         |       |                         |
|                  |              |             |              |         |       |                         |
|                  |              |             |              |         |       |                         |
|                  |              |             |              |         |       |                         |
|                  |              |             |              |         |       |                         |
|                  |              |             |              |         |       |                         |
|                  |              |             |              |         |       |                         |
|                  |              |             |              |         |       |                         |
|                  |              |             |              |         |       |                         |
|                  |              |             |              |         |       |                         |
|                  |              |             |              |         |       |                         |
|                  |              |             |              |         |       | ٩                       |